# /campus ENAIRe =

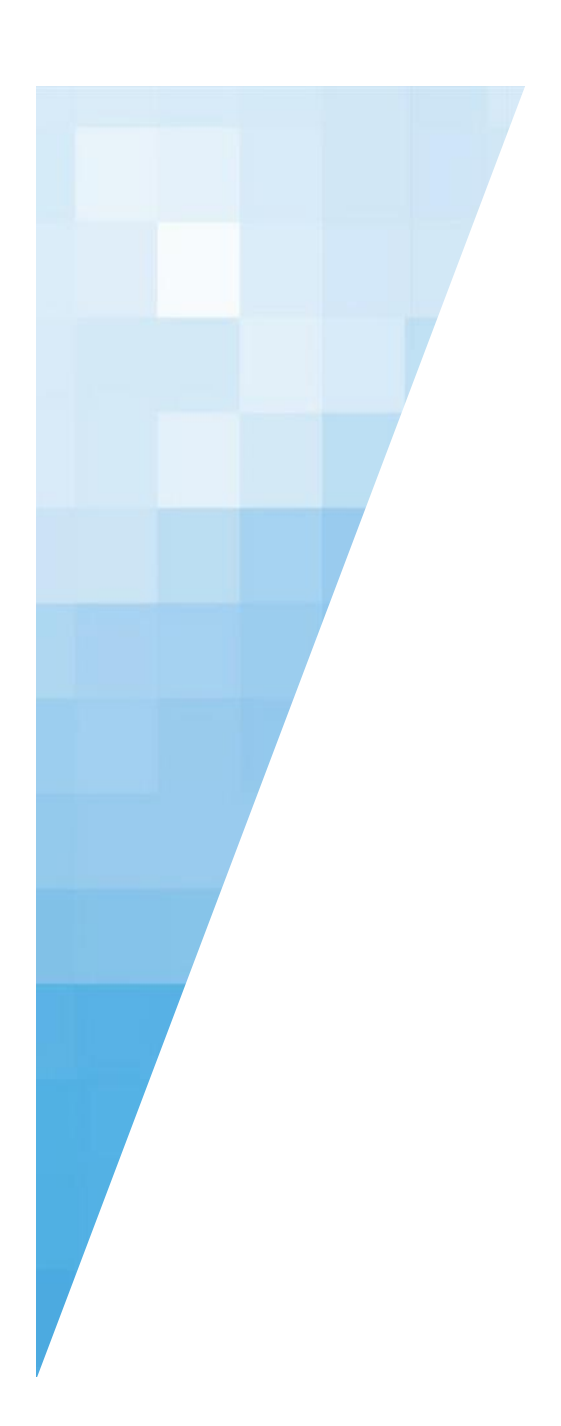

# Manual del alumno

#### /campus ENAIRC =

# ÍNDICE

| / 1. PÁGINA DE INICIO                    | 3  |
|------------------------------------------|----|
| / 1.1. CURSOS ACTIVOS                    | 3  |
| / 1.2. NOTICIAS                          | 5  |
| / 1.3. AGENDA                            | 6  |
| / 2. MI FORMACION                        | 6  |
| / 2.1. MIS CURSOS FINALIZADOS            | 6  |
| / 2.2. MIS CURSOS ACTIVOS                | 7  |
| / 2.3. AGENDA                            | 7  |
| / 2.4. MIS DIPLOMAS                      |    |
| / 2.5. MI PERFIL                         |    |
| / 3. MEDIOS DE COMUNICACIÓN CON EL TUTOR | 9  |
| / 3.1. MENSAJERÍA                        | 9  |
| / 3.1. FOROS                             | 11 |
|                                          |    |

# /campus ENAIRE =

# / 1. PÁGINA DE INICIO

La página de inicio o portada destaca las principales áreas del Campus. Para que nada más entrar, el alumno encuentre lo más importante: Cursos activos, Agenda y Noticias

### / 1.1. CURSOS ACTIVOS

Son los cursos en los que estamos inscritos y que están en periodo de impartición. Tiene el título, el número de módulos contiene y las fechas de impartición.

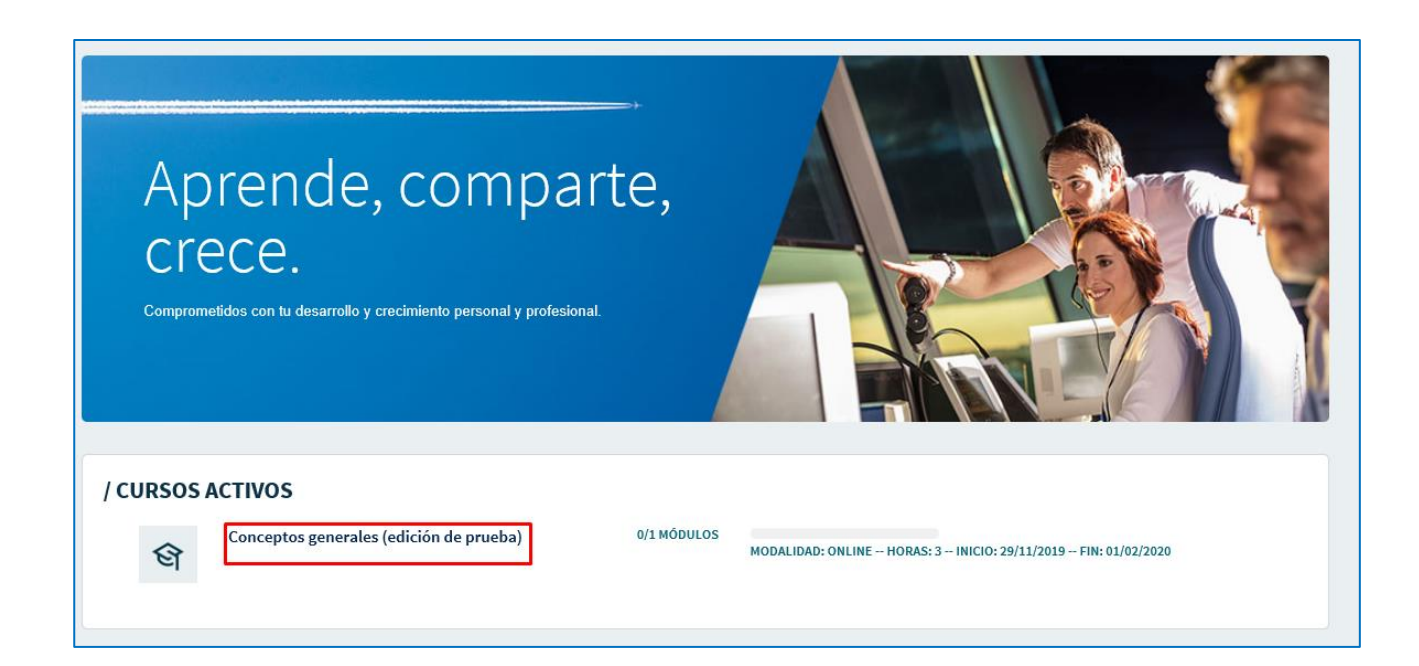

Al hacer clic sobre el título, accedemos al curso. Una vez dentro de él, se encuentra la Descripción del curso donde podremos apreciar los objetivos, contenidos, criterios de superación y su duración. A continuación, están la lista de actividades. Para acceder a ellas, podemos acceder a través de este listado o del menú superior del curso.

/campus ENAIRe =

| Radiofaro No Direccional (NDB)  | Inicio Actividades Documentos   Estudiantes   Resultados                                                                                                    |
|---------------------------------|----------------------------------------------------------------------------------------------------|
|                                 |                                                                                                    |
| Estás registrado en este curso. | Descripción de curso                                                                                                    |
|                                 | Objetivos:                                                                                                    |
|                                 | Conocer la arquitectura y modo de funcionamiento del NDB, así como sus procedimientos y modos de supervisión.                                                                                                    |
|                                 | Contenidos:                                                                                                    |
|                                 | Introducción.     Estructura del sistema.     Principio de funcionamiento del NDB.     Ventajas y limitaciones.     Montorizzación y control.     Servidumbres radioeléctricas.     Mantenimiento de los equipos. |
|                                 | Criterios de superación<br>Para superar el curso hav que obtener al menos un 70% en el test de evaluación.                                                                                                    |
|                                 | Duración                                                                                                    |
|                                 | 3 horas.                                                                                                    |
|                                 |                                                                                                    |
|                                 | Lista de actividades                                                                                                    |
|                                 | Contenido del curso                                                                                                    |
|                                 | E Cuestionano de evaluación                                                                                                    |
|                                 |                                                                                                    |

¿Qué significado tiene una **actividad con candado?** Debemos saber que hasta que no se supere la actividad predecesora, no se habilitara la opción de comenzar la actividad con dicho candado.

| Lista de actividades |  |  |
|----------------------|--|--|
| Conceptos generales  |  |  |
| Test de evaluación   |  |  |

Una vez hayamos finalizado una actividad, se notificará mediante un cambio de color sobre el icono señalado. Amarillo cuando la actividad este comenzada, rojo es actividad no superada y verde cuando la hayamos superado.

| Lista de actividades  |  |  |
|-----------------------|--|--|
| Conceptos generales   |  |  |
| 💽 l'est de evaluación |  |  |

# /campus ENAIRE =

Dentro del curso, hay un menú superior horizontal que contiene: Actividades (ya explicada) Estudiantes, Documentos y Resultados.

Inicio | Actividades | Documentos | Estudiantes | Resultados

- **Documentos:** biblioteca donde el tutor cuelga material complementario del curso.
- **Estudiantes**: listado de alumnos del curso. Se puede hacer una búsqueda mediante la introducción de datos concretos de un usuario.
- **Resultados:** las notas que se obtienen en las diferentes actividades.

### / 1.2. NOTICIAS

En este apartado se puede consultar las novedades más importantes del Campus. En la primera pantalla aparecen las noticias más recientes. Al pulsar en el título se accede a la noticia al completo. Si se pulsa en el enlace **siguiente** se accede a la sección de Noticias con el conjunto de todas las publicaciones.

| Lanzamos el nue                                                                                                    | vo campus ENAIRE                                                                                                    |
|----------------------------------------------------------------------------------------------------|----------------------------------------------------------------------------------------------------|
| le damos la bienvo<br>desarrollaremos er<br>nerramientas digita<br>donde el conocimie<br>comprensibles. Un<br>al entorno y a las n              | enida a una nueva plataforma de conocimiento donde<br>ttornos de enseñanza y aprendizaje a través de formatos y<br>ales. Un espacio donde también fomentaremos el trabajo en grupo y<br>ento estará basado en aprendizajes atractivos, sencillos, ágiles y<br>entorno basado en la flexibilidad en el aprendizaje para adaptarse<br>necesidades del alumno que fomente el trabajo continuo y |
|                                                                                                    |                                                                                                    |
| Ya está a tu dispo<br>electrónico                                                                                                    | osición el curso sobre la utilización eficaz del correo                                                                                                    |
| a está a tu dispo<br>ectrónico<br>on este curso poo<br>prescindible de r                                                                        | o <mark>sición el curso sobre la utilización eficaz del correo</mark><br>drás aprender a sacar el máximo partido a esta herramienta<br>nuestro trabajo diario, con pautas y recomendaciones para utilizarlo                                                                                                    |
| Ya está a tu dispo<br>electrónico<br>Con este curso poo<br>imprescindible de r<br>de forma eficaz, y o<br>podrás ver aquellas<br>óptima de uso. | osición el curso sobre la utilización eficaz del correo<br>drás aprender a sacar el máximo partido a esta herramienta<br>nuestro trabajo diario, con pautas y recomendaciones para utilizarlo<br>con técnicas que nos ayuden a sacarle el máximo partido. Además,<br>s malas prácticas que nos roban tiempo y nos impiden la gestión                                                         |

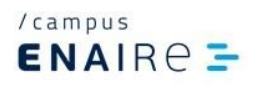

#### / 1.3. AGENDA

En la agenda se reflejan los días en los que comienzan y finalizan los cursos en los que se está inscrito, así como otros eventos de interés.

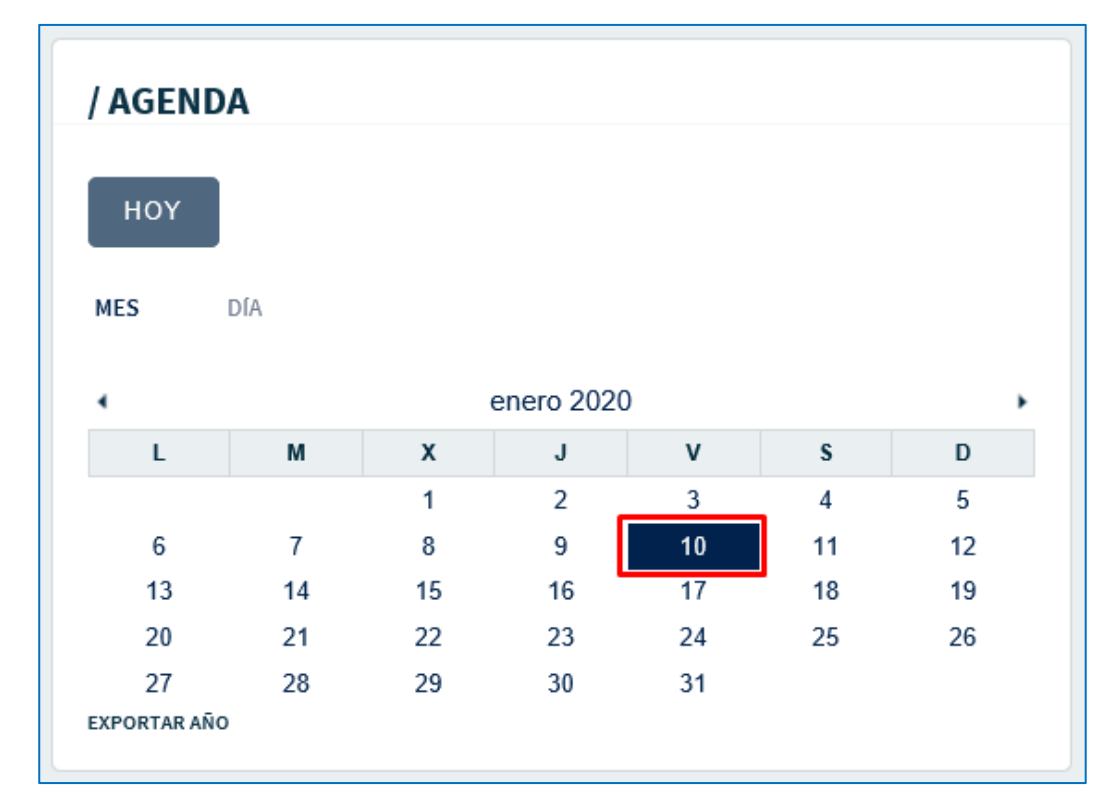

# / 2. MI FORMACION

La otra sección del menú es Mi formación.

| <sup>/campus</sup><br>ENAIRe ⊒ | Inicio | Mi Formación |      |
|--------------------------------|--------|--------------|------|
|                                |        | 81           | 20 C |

En esta sección vamos a encontrar diferentes áreas.

## / 2.1. MIS CURSOS FINALIZADOS

Se encuentran los cursos que hayamos superado o haya finalizado su periodo de impartición. Cabe recalcar que estos cursos están en **modo consulta**. Esto quiere decir que solo podremos acceder a ellos a modo de repaso, pero, no se quedará registrado ningún avance que hagamos.

| / N | IS CUR        | SOS FINALIZADOS                                                                                                    |
|-----|---------------|----------------------------------------------------------------------------------------------------|
|     | ণ্ণ           | Factores humanos (BAL - Edición 1)<br>Ir a contenido MODALIDAD: ONLINE HORAS: 8 INICIO: 16/12/2019 FIN: 30/12/2019 |
|     | ণ্ণ           | Factores humanos (NE - Edición 1)<br>Ir a contenido MODALIDAD: ONLINE HORAS: 8 INICIO: 16/12/2019 FIN: 10/01/2020  |
|     | ণ্ণ           | Factores humanos (NS - Edición 1)<br>Ir a contenido MODALIDAD: ONLINE HORAS: 8 INICIO: 16/12/2019 FIN: 30/12/2019  |
| Ant | erior 01 / 03 | 3 Siguiente                                                                                                    |

## / 2.2. MIS CURSOS ACTIVOS

Son los cursos que aún no hemos finalizado y cuyo periodo de impartición esté aún activo.

| / CURSO | S ACTIVOS                                                                                                    |  |
|---------|----------------------------------------------------------------------------------------------------|--|
| ণ্ড     | Conceptos generales (edición de 0/1 MÓDULOS<br>prueba)<br>MODALIDAD: ONLINE HORAS: 3 INICIO: 29/11/2019 FIN: 01/02/2020 |  |
|         | MODALIDAD: ONLINE HORAS: 3 INICIO: 29/11/2019 FIN: 01/02/2020                                                           |  |

# / 2.3. AGENDA

La misma área explicada anteriormente, con las mismas funcionalidades.

# /campus ENAIRE =

| / AGE   | NDA   |    |         |    |    |    |  |
|---------|-------|----|---------|----|----|----|--|
| MES     | DĺA   | l. |         |    |    |    |  |
| 4       |       | er | iero 20 | 20 |    | ,  |  |
| L       | М     | Х  | J       | V  | s  | D  |  |
|         |       | 1  | 2       | 3  | 4  | 5  |  |
| 6       | 7     | 8  | 9       | 10 | 11 | 12 |  |
| 13      | 14    | 15 | 16      | 17 | 18 | 19 |  |
| 20      | 21    | 22 | 23      | 24 | 25 | 26 |  |
| 27      | 28    | 29 | 30      | 31 |    |    |  |
| EXPORTA | R AÑO |    |         |    |    |    |  |
|         |       |    |         |    |    |    |  |

## / 2.4. MIS DIPLOMAS

Aparecen las certificaciones de aquellos cursos que hayan sido aprobados y finalizados para poder descargar.

| / MIS DIP | LOMAS |
|-----------|-------|
| MATERIA   | FECHA |

## / 2.5. MI PERFIL

Se puede de editar la foto de perfil y biografía. Para llevarlo a cabo es necesario hacer clic en el enlace 'Editar perfil'.

| / MI PERF | IL                                             |              |
|-----------|------------------------------------------------|--------------|
| 3         | NOMBRE:<br>Alumno<br>APELLIDOS:<br>Pruebas TED |              |
|           | EDI                                            | TAR PERFIL → |

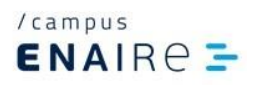

# / 3. MEDIOS DE COMUNICACIÓN CON EL TUTOR

# / 3.1. MENSAJERÍA

Cuando un curso está tutorizado se establece contacto con el tutor a través de la mensajería del curso.

| Inicio   Actividades   Documentos                                  | Foro M    | lensajería Est      | udiantes   Resultados                        |                     |
|--------------------------------------------------------------------|-----------|---------------------|----------------------------------------------|---------------------|
| Al acceder a la mensajería, se disp                                | oone de 3 | 3 bandejas:         |                                              |                     |
| <ul> <li>Entradas</li> <li>Enviados</li> <li>Papelera</li> </ul>   |           |                     |                                              |                     |
| 📩 ENTRADAS 🐵 ENVIADOS 🍵 PAPELERA                                   |           |                     | E                                            | NVIAR NUEVO MENSAJE |
| 1                                                                  |           |                     |                                              | Q                   |
| -<br>Avanzado »                                                    |           |                     |                                              |                     |
| Todos los mensajes                                                 |           |                     |                                              |                     |
| ASUNTO                                                             | FECHA     | DE                  | ÁMBITO                                       | ACCIONES            |
| Convocatoria al curso Introducción al entorno ATM (Z3 - Edición 1) | 19/02/20  | Pruebas TED, Alumno | Introducción al entorno ATM (Z3 - Edición 1) | Acciones            |
| Convocatoria al curso Seguridad y Salud (Z3 - Edición 2)           | 19/02/20  | Pruebas TED, Alumno | Seguridad y Salud (Z3 - Edición 2) (4204)    | Acciones            |
| Convocatoria al curso Seguridad y Salud (NB Ed. 2)                 | 17/01/20  | Pruebas TED, Alumno | Seguridad y Salud (NB Ed. 2)                 | Acciones v          |

Por defecto se accede a la de Entradas y se muestra el listado de correos recibidos. En cada correo se puede realizar las siguientes acciones:

- Ver
- Responder
- Responder a todos
- Reenviar
- Eliminar

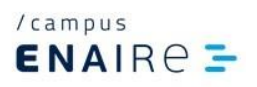

IMPORTANTE: Cuando se recibe un mensaje a través de la mensajería de Campus, además de poderse ver en Campus, también llega un correo al gestor de correo electrónico habitual. Pero el mensaje que llega es enviado por Campus, por lo que si se responde no llegará a la persona que escribió inicialmente. Para responder siempre hay que hacerlo desde la mensajería de Campus.

| Enviar mensaje a:  | Seleccionar usuarios                                                                   | ×                   | 3 |
|--------------------|----------------------------------------------------------------------------------------|---------------------|---|
| PARA:              | Nombre                                                                                 | Apellidos           | ^ |
| Asunto (Requerido) | Nombre de usuario                                                                      | Dirección de correo |   |
|                    | BUSCAR                                                                                 |                     |   |
| Contenido          | USUARIO                                                                                |                     |   |
| BIU                | Miragaya Iglesias, Lucia                                                               | Descartar           |   |
|                    | Pruebas TED, Alumno                                                                    | Seleccionar         |   |
|                    | Santamaria Gonzalez, Myriam                                                            | Seleccionar         |   |
|                    | Urosa Lopez, Silvia                                                                    | Seleccionar         |   |
|                    | Mostrando 4 resultados.<br>Usuarios que serán añadidos<br>D MIRAGAYA IGLESIAS, LUCIA X |                     |   |
|                    | ASIGNAR                                                                                |                     |   |
|                    | ASIGNAR TODOS LOS OSUARIOS                                                             |                     | * |

Para enviar un nuevo mensaje, en el botón Para se selecciona el destinatario/s.

Una vez seleccionado/s, se pulsa en el botón Asignar. Se cumplimenta el Asunto y el Contenido del mensaje y pulsa el botón Enviar.

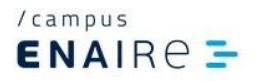

#### / 3.1. FOROS

En algunos cursos el tutor puede habilitar hilos de discusión en el foro. Para participar en ellos se accede a través del menú superior del curso.

| Introducción al entorno ATM (Z3 - Edición 1) |                              |              | Inicio   Act   | micio   Actividades   Docamenta   <b>Foro</b>   emajoría   Estudiantes   Resultados |          |         |                                                   |             |
|----------------------------------------------|------------------------------|--------------|----------------|-------------------------------------------------------------------------------------|----------|---------|---------------------------------------------------|-------------|
| 0 INCO                                       | MENSAUES RECENTES            | ₽ MS HORAJES | a Missuscepcio | NES 🔂 1510                                                                          | pisticas |         |                                                   |             |
|                                              |                              |              |                |                                                                                     |          |         |                                                   | Q           |
|                                              |                              |              |                |                                                                                     |          |         |                                                   |             |
|                                              |                              |              |                |                                                                                     |          |         |                                                   | SUSCRIDIRSE |
| HILO DE DISCUSIÓN                            |                              |              | BANDERA        | COMENZADO POR                                                                       | MENSAJES | ACCESOS | ÜLTIMO MENSAJE                                    |             |
| Dudas del curso introducción a               | entorno ATM (Z3 - Edición 1) |              |                | Urosa Lopez, Silvia                                                                 | 1        | 9       | Fecha: 19/02/20 13:11<br>por: Urosa Lopez, Silvia | Acciones +  |
| Mostrando 1 resultado.                       |                              |              |                |                                                                                     |          |         |                                                   |             |

Es posible suscribirse al foro para recibir en el correo electrónico cualquier novedad que se produzca en éste.

Pulsando sobre el título del hilo de discusión, se accede a los distintos mensajes que existan en ese hilo. Desde cada mensaje se puede responder, si se quiere intervenir en el foro.

| Dudas del curso Introducción al entorno ATM (Z3 - Edición 1) |                                                                                                    |                    |                           |                        |  |  |
|--------------------------------------------------------------|----------------------------------------------------------------------------------------------------|--------------------|---------------------------|------------------------|--|--|
| Discusiones [ Anterior                                       | Siguiente ]                                                                                                    |                    |                           | ta suscribirse         |  |  |
|                                                              |                                                                                                    |                    |                           |                        |  |  |
| Urosa<br>Lopez,<br>Silvia                                    | Dudas del curso Introducción al entorno ATM (Z3 - Edición 1)<br>19/02/20 13:11                                                                                                    | RESPONDER          | RESPONDER CITANDO         | ○ CONTESTACIÓN RÁPIDA  |  |  |
| Ranking: Youngling<br>Mensajes: 1                            | Hola a todos y bienvenidos al curso Introducción al entorno ATM del campus Enaire.                                                                                                    |                    |                           |                        |  |  |
|                                                              | Soy Silvia Urosa, una de las tutoras del curso y espero poder ayudaros a lo largo del mismo. En este foro podéis hacernos llegar vuestras dudas e in<br>Esperamos que sea de utilidad. | quietudes, así con | no cualquier comentario o | que estiméis oportuno. |  |  |
|                                                              | Saludos,                                                                                                    |                    |                           |                        |  |  |
|                                                              | Silvia.                                                                                                    |                    |                           |                        |  |  |
|                                                              |                                                                                                    |                    |                           |                        |  |  |
|                                                              |                                                                                                    |                    |                           | -                      |  |  |
|                                                              | 0 (0 Votos) 🖉                                                                                                    |                    |                           | ARRIBA                 |  |  |